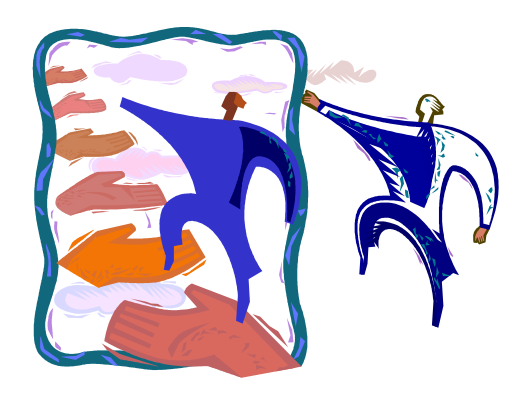

# DDAP PERIODIC ASSESSMENT UPDATE GUIDE

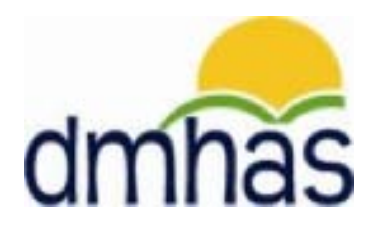

DMHAS INFORMATION SYSTEMS DIVISION

**MARCH 2014** 

# TABLE OF CONTENTS

| PERIODIC ASSESSMENTS OVERVIEW              | 3 |
|--------------------------------------------|---|
| LOG INTO DDAP                              | 4 |
| ACCESS REPORTS                             | 5 |
| PERIODIC ASSESSMENT 6-MONTH TICKLER REPORT | 6 |
| SEARCH ON CLIENTS WHO NEED UPDATES         | 8 |
| COMPLETING PERIODIC ASSESSMENT UPDATES     | 9 |
| UPDATING AND ADDING DRUG USE1              | 2 |

# PERIODIC ASSESSMENTS OVERVIEW

The Periodic Assessment is a collection of data elements that reflect client information with regards to their treatment plan. These data elements are collected at admission, discharge, and every six months, but may be submitted more frequently. Updating this data should correspond to the treatment plan development with the client. The Periodic Assessment screen, when required, will display when an admission is created, as well as when a discharge is processed. The screen should be updated to reflect changes, if any, to the treatment plan.

Six month updates are required for those programs that are six months or longer. When the Periodic Assessment is due, it will display on the Assessments screen in the drop list under the 'Required Assessments' grid. If you need to complete a Periodic Assessment before the 6 month due date, it can be selected in the drop list under the 'Optional Assessments' grid.

The Periodic Assessment Date entered must reflect the date of the new updates.

A report called the **Periodic Assessment 6-Month Tickler Report** can be run to determine when the 6-month update is required for the client, or clients in your program.

This guide steps you through the Periodic Assessment Update process:

- Logging into DDaP
- Accessing Reports
- Periodic Assessment 6-Month Tickler Report
- Completing the Periodic Assessment Updates
- Adding and / or Updating Drug Use

# LOGGING INTO DDAP

- 1. Boot-up the pc to the Windows desktop screen.
- 2. For VPN users, once VPN or Nortel has run, enter password and Token number. Launch Internet Explorer; an icon will display.
- 3. Launch Internet Explorer.
- 4. Select **DDap** from your 'Favorites' or enter the address in your website.
- 5. Hit the Enter key.
- 6. The Log In screen will be displayed:

| C.gov | DEPARTMENT OF<br>MENTAL HEALTH AND ADDICTION SERVICES | dmhas |
|-------|-------------------------------------------------------|-------|
|       | DMHAS Data Performance System                         |       |
|       | Please Log In         User Name:                      |       |

- 7. Enter the following information in the Log In window:
  - User Name: Enter your user name.
  - Password: Enter your password.
- 8. Point and click on the Log In button.
- 9. The DMHAS Suite of Applications screen will display.

# ACCESSING REPORTS

1. Select the DMHAS Data Warehouse link on the DMHAS Suite of Applications screen.

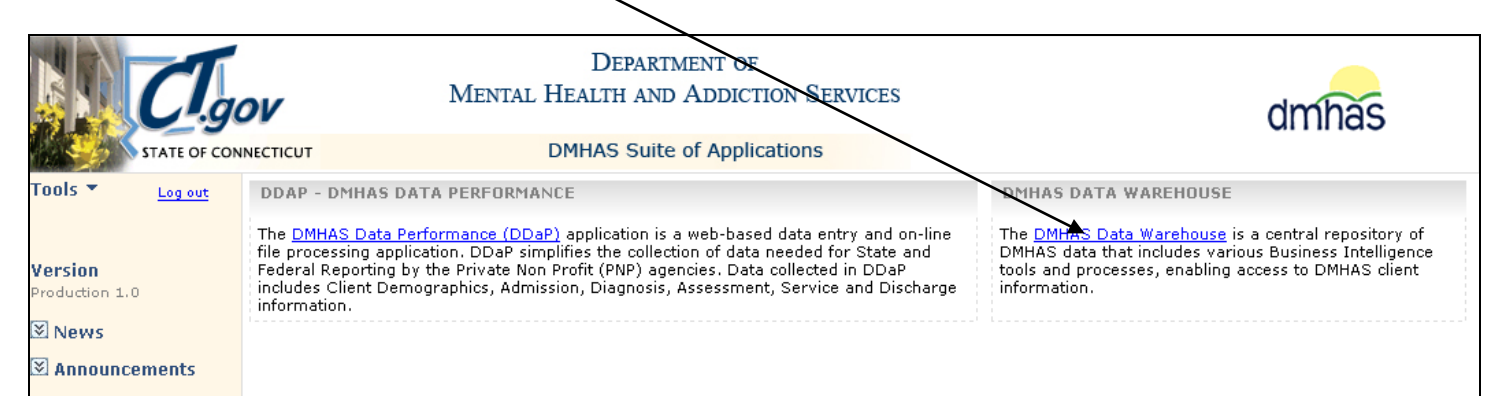

2. A connection window will display:

| Connect to         | ? ×                  |
|--------------------|----------------------|
|                    | <b>GP</b>            |
| Connecting to      | ternif?              |
| <u>U</u> ser name: |                      |
| Password:          |                      |
|                    | Remember my password |
|                    |                      |
|                    | OK Cancel            |

- **3.** Type the domain followed by '\' and your User name. (The backslash (\) is above the Enter button.)
- **4.** Type your password.

If you are a new user or need your password reset or have any questions regarding your logon to the data warehouse, please email the Help desk: <u>DMHAS.Info@ct.gov</u> or call: 860-262-5058

- 5. Select the **OK** button. (The **Cancel** button wil close the window.)
- 6. The reports folders will display. Note: There may be a short wait until folders display

# PERIODIC ASSESSMENT 6-MONTH TICKLER REPORT

The **Periodic Assessment 6 - Month Tickler Report** only shows programs that are designated as requiring Periodic Assessments. The report does not show missing admission or discharge Periodic Assessments, as these are required by DDaP in order to complete an admission or discharge. Instead, the report shows clients who have not had a periodic assessment entered in six months (date will be in RED) or the date will be missing if the client has no periodic assessment on record. This occurs when the client has been active for more than 6 months. The report also shows if the client has a substance abuse diagnosis in their last diagnosis record in DDaP. If so, the substance use fields in the periodic assessment will be required. Provider client counts are for the selected programs only, and not all the providers' programs.

This Report shows all clients in the selected programs whose admission date is equal to or greater than six months prior to the as of date.

Enter search criteria and select the search button Home | My Subscripti DMHAS - Data Warehouse Reporting Select the Data to for a report Home Search **Quality folder** 🗹 Folder Settings Detai Client Reports Data Quality Fiscal - OOC Data quality reports that include missing Reports for OOC Fiscal staff only. Includes rosters of reports such as lists Fiscal - PNP OOC Management Management Dashboards Reports for PNP Fiscal staff. Restricted to OOC upper management o. Outcome Measures Provider and Program Profile Reports Documentation Browse this folder for a table of contents 🛅 Outcome measures and service utilizatio. Includes Level of Care, Capacity and oth.

#### 1. Select the Data Quality folder.

2. The list of reports within that folder will display.

#### 3. Select the Periodic Assessment 6-Month Tickler Report

| _  |                                               |                                        |                                        |
|----|-----------------------------------------------|----------------------------------------|----------------------------------------|
| Ho | me                                            |                                        | Home   My Subscriptions   Help         |
|    | DMHAS - Data Warehouse Reporting Data Quality |                                        | Search 👂                               |
|    | Market Folder Settings                        | $\backslash$                           | Details View                           |
|    | ACT CSP RP Location Code Report               | Active Clients Without Services        | Avatar Rejected Assessments            |
|    | Clients no DOB                                | Clients with Missing SSN               | Data Quality Admissions and Discharges |
|    | EDW TCM Missing Data                          | Monthly Service Data Submission Report | Periodic Assessment 6-Month Tickler Re |

4. The report criteria selections will display.

| ł | Home > Data Quality > Periodic Assessment 6-Mont | h Tickler Report                      | Home   My Subscriptions   Help |
|---|--------------------------------------------------|---------------------------------------|--------------------------------|
|   | As Of Date 12/21/2012                            | Provider Show Only Overdue Clients No | View Report                    |
|   |                                                  |                                       |                                |

- 5. Enter the As of Date (date will default to current date), select the Provider and Program from the drop lists and select 'Yes' or 'No' for Show Only Overdue Clients.
- 6. Select the View Report button.
- 7. The Periodic Assessment 6-Month Tickler Report will display.

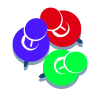

Because data refresh is done after the end of the business day, the data in the reporting environment will be **one-day** behind the source systems.

- 8. Print the report or make a note of the clients who need the Periodic Assessment updates.
- 9. The dates listed in red are for clients who are over due for Periodic Assessments. The dates listed in black are for assessments currently due. If a Periodic Assessment has never been done, the date will be blank. Periodic Assessments will need to be completes for the 6 month periods based on the active clients admission date (You only need to go back as far as 7/1/2011 if it is an older admission date.)
- **10.** Search on the client(s) from the 6-month tickler report list in DDaP through Client Management or Roster Management and complete the Periodic Assessment Updates. See instructions on the following pages.

| As Of Date 12/1/2012                                                                                                    |                                                                                                    | Provider                                                                                                    | Bridges                                                                                                    | ~                                                                                                    |                                                                                                    |      | View Report |
|----------------------------------------------------------------------------------------------------|----------------------------------------------------------------------------------------------------|----------------------------------------------------------------------------------------------------|----------------------------------------------------------------------------------------------------|----------------------------------------------------------------------------------------------------|----------------------------------------------------------------------------------------------------|------|-------------|
| Program YAS 309-220                                                                                                    | ~                                                                                                    | Show Only Overdue C                                                                                                    | lients No                                                                                                    | •                                                                                                    |                                                                                                    |      |             |
| - ,                                                                                                    |                                                                                                    |                                                                                                    | ,                                                                                                    | _                                                                                                    |                                                                                                    |      |             |
| 4                                                                                                    | )%                                                                                                    | Find   Nex                                                                                                    | d 🔍 - 😳 🌐                                                                                                    |                                                                                                    |                                                                                                    |      |             |
|                                                                                                    |                                                                                                    | S                                                                                                    | tate Of Connecticu                                                                                                    | rt                                                                                                    |                                                                                                    |      |             |
| dmhas                                                                                                    |                                                                                                    | Department of M                                                                                                    | ental Health and A                                                                                                    | ddiction Services                                                                                                    |                                                                                                    |      |             |
|                                                                                                    |                                                                                                    | Periodic Ass                                                                                                    | essment 6-Month Tie                                                                                                    | ckler Report                                                                                                    |                                                                                                    |      |             |
|                                                                                                    |                                                                                                    | As Of                                                                                                    | f Date: 12/1/2012                                                                                                    |                                                                                                    |                                                                                                    |      |             |
| This Six Month Tickler report only sh<br>missing admission or discharge Peri<br>Instead, the report shows clients who<br>missing if the client has no periodic a<br>report also shows if the client has a<br>the periodic assessment will be requ | ows programs th<br>odic Assessmer<br>o have not had a<br>assessment on r<br>substance abuse<br>ired. Provider cli | hat are designated as r<br>nts, as these are requir<br>periodic assessment e<br>record. This occurs whe<br>e diagnosis in their last<br>ent counts are for the s | equiring Periodic Ass<br>ed by DDaP in order t<br>entered in six months<br>en the client has been<br>diagnosis record in D<br>selected programs onl | essments. The report<br>o complete an admiss<br>(date will be in RED)<br>active for more than (<br>)DaP. If so, the substa<br>y, and not all the provi | does not show<br>sion or discharge.<br>or the date will be<br>5 months. The<br>ance use fields in<br>iders' programs. |      |             |
| This Report shows all clients in the<br>date.                                                                                                    | selected progran                                                                                                  | ns whose admission da                                                                                                    | ate is equal to or great                                                                                                    | ter than six months pr                                                                                                    | ior to the as of                                                                                                    |      |             |
| Report Parameters                                                                                                    |                                                                                                    |                                                                                                    |                                                                                                    |                                                                                                    |                                                                                                    |      |             |
| Provider: Bridges                                                                                                    |                                                                                                    | Prog                                                                                                    | gram: YAS 309-220                                                                                                    |                                                                                                    |                                                                                                    |      |             |
| Over Due Only: No                                                                                                    |                                                                                                    |                                                                                                    |                                                                                                    |                                                                                                    |                                                                                                    |      |             |
|                                                                                                    |                                                                                                    |                                                                                                    |                                                                                                    | CLIENTS<br>NEEDING<br>ASSESSMENTS                                                                                                    | NUMBER OF CLIENTS                                                                                                    |      |             |
| ⊟ Facility: Bridges                                                                                                    |                                                                                                    |                                                                                                    |                                                                                                    |                                                                                                    |                                                                                                    | 44   |             |
| □ Program: YAS 309-220                                                                                                    |                                                                                                    |                                                                                                    |                                                                                                    | 15                                                                                                    |                                                                                                    | 44   |             |
| CLIENT NAME                                                                                                    | CLIENT ID                                                                                                    | SOURCE SYSTEM                                                                                                    | ADMISSION DATE                                                                                                    | SA DX PRESENT                                                                                                    | LAST ASSESSMENT DA                                                                                                    | ATE  |             |
| Apple, Suzy                                                                                                    |                                                                                                    | DDAP                                                                                                    | 2/11/2011                                                                                                    | No                                                                                                    | 8/14/20                                                                                                    | 012  |             |
| Client, Harry                                                                                                    |                                                                                                    | DDAP                                                                                                    | 5/20/2010                                                                                                    | Yes                                                                                                    | 11/22/2                                                                                                    | 2012 |             |
| Client, Tom                                                                                                    |                                                                                                    | DDAP                                                                                                    | 4/03/2010                                                                                                    | No                                                                                                    | 10/04/2                                                                                                    | 012  |             |

#### **ROSTER SEARCH**

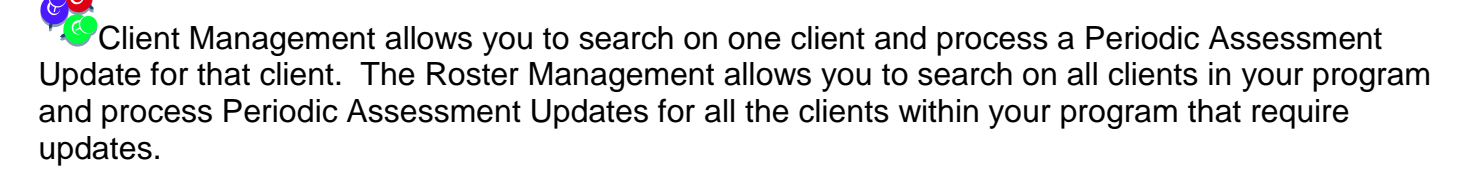

Follow the steps below to search on a Provider and Program to display all clients.

- 1. Select the Roster Management tab.
- 2. Select the **Provider** from the drop list.

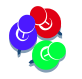

Only the Providers that you have access to will display in the drop list.

- 3. Select the Program from the drop list.
- 4. Select the Program Status radio button. (Select 'Open' for active clients.)
- 5. Select the Search 🖳 icon on the screen.

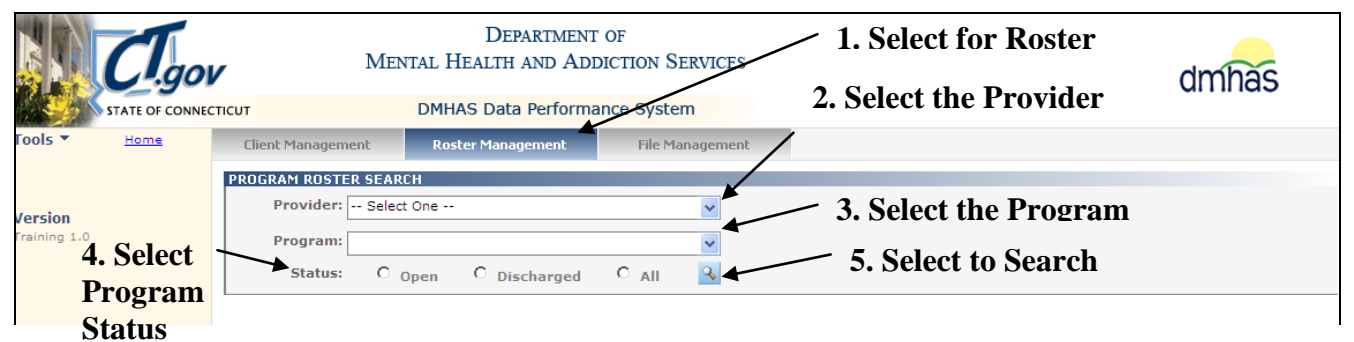

6. A list of all clients and admissions will display for that Program and Provider.

|              |             |                   | Mental DM     | Depa<br>Health a<br>HAS Data I | RTMEN<br>ND AI<br>Perform | T OF<br>DICTION S<br>nance Syst | SERVICES<br>em |           |                            |                  | dmhas |
|--------------|-------------|-------------------|---------------|--------------------------------|---------------------------|---------------------------------|----------------|-----------|----------------------------|------------------|-------|
| Tools 🔻      | <u>Home</u> | Client Management | Roster Ma     | anagement                      | File                      | e Managemer                     | nt             |           |                            |                  |       |
|              |             | PROGRAM ROSTER SE | ARCH          | _                              |                           |                                 |                | ~ -       |                            |                  |       |
| Version      |             | Provider: Path    | ways Inc.     |                                |                           |                                 | ~              | Select    | to view d                  | etails of        |       |
| Training 2.0 |             | Program: 175      | Milbank Ave.( | GrpRes 116-2                   | 240                       |                                 | *              | the ac    | lmission a'<br>ss an asses | NC<br>ssment     |       |
|              |             | Status: (         | • Open        | O Dischar                      | ged                       | O All                           | 4              |           |                            | 55ment.          |       |
|              |             | PROGRAM ROSTER FO | IR: 175 MILE  | ANK AVE.G                      | RPRES 1                   | 16-240 - 50                     | DRTED BY C     | LIENT NAM | E                          |                  |       |
|              |             | Client Name       | <u>SSN</u>    | DOB                            | Status                    | Admit Dt                        | Discharge I    | Dt 🚽      |                            |                  |       |
|              |             | FIVE, CLIENT      | 001020003     | 1/22/1962                      | Open                      | 10/1/2009                       |                | Details   | New Admission              | <u>Discharge</u> |       |
|              |             | FOUR, CLIENT      |               | 3/22/1952                      | Open                      | 10/1/2009                       |                | Details   | New Admission              | <u>Discharge</u> |       |
|              |             | ONE, CLIENT       | 009000000     | 9/22/1969                      | Open                      | 10/1/2009                       | -              | Details   | New Admission              | <u>Discharge</u> |       |
|              |             | ONE, CLIENT       |               | 3/22/1969                      | Open                      | 10/1/2009                       |                | Details   | New Admission              | <u>Discharge</u> |       |
|              |             | THREE, CLIENT     |               | 3/12/1962                      | Open                      | 10/1/2009                       |                | Details   | New Admission              | <u>Discharge</u> |       |
|              |             | TWO, CLIENT       | 123456789     | 1/1/1959                       | Open                      | 10/1/2010                       |                | Details   | New Admission              | <u>Discharge</u> |       |
|              |             | TWO, CLIENT       |               | 9/22/1962                      | Open                      | 10/1/2009                       |                | Details   | New Admission              | <u>Discharge</u> |       |
|              |             |                   |               |                                |                           |                                 |                |           |                            |                  |       |

7. Select <u>Details</u> next to the client or admission for which you want to view and make updates.

# PERIODIC ASSESSMENT UPDATES

- 1. Once the <u>Details</u> link is selected, the **Client Profile** screen will display.
- 2. Select the Assessments tab in the Navigator bar.

| STATE OF CON                                                                                                    |                                                                                                    | De<br>Mental Health<br>DMHAS Dat                            | PARTMENT OF<br>I AND ADDICTION SERVI<br>a Performance System                                                                                          | CES                                    |                                                                                            | dmhas          |
|----------------------------------------------------------------------------------------------------|----------------------------------------------------------------------------------------------------|-------------------------------------------------------------|----------------------------------------------------------------------------------------------------|----------------------------------------|--------------------------------------------------------------------------------------------|----------------|
| Tools  Home                                                                                                    | Client Profile                                                                                                    | Admission                                                   | Diagnosis                                                                                                    | Service                                | es sses                                                                                    | sments         |
| CLIENT FIVE<br>SSN: 001020003<br>Provider: Pathways<br>Inc.<br>Bookmarks<br>DEMOGRAPHICS<br>ADDRESS<br>INSURANCE<br>Version<br>Test 2.4 | DEMOGRAPHICS<br>First Name: CLIE<br>SSN: 2458<br>DOB: 01/2<br>Ethnicity: Non-<br>Veteran Status: No<br>Gender: Male<br>Race: Whit<br>ADDRESS<br>Address 1: 100<br>Address 2: | NT Mid<br>10105<br>2/1962<br>Hispanic V<br>Algorithm Street | d Initial: Last Name: FI<br>SSN Unavailable Reason:<br>DOB Unavailable Reason:<br>Primary Language: En<br>Military Start Date:<br>Provider Client ID: | /E                                     | Suffix:<br>Religion: Catho<br>Marital Status: Marrie<br>Second Lang:<br>Military End Date: | lic V<br>ed V  |
|                                                                                                    | City: WES<br>INSURANCE<br>Insurance: Typ<br>Othe<br>Medi                                                                                                    | e<br>r private insurance<br>care                            | Policy Number<br>4267808                                                                                                    | Start Date<br>01/01/2011<br>01/01/1990 | Zip: 06107                                                                                 |                |
|                                                                                                    |                                                                                                    | Roster: FIVE, CLIENT                                        | CLIENT MGT                                                                                                    | ROSTER MGT                             | EDIT                                                                                       | Client Profile |

#### 3. The ASSESSMENTS screen will display.

| Clg                                                           | <b>ov</b> 1      | Departm<br>Mental Health and                 | MENT OF<br>Addiction Services | 5                   | dmhas                                    |
|---------------------------------------------------------------|------------------|----------------------------------------------|-------------------------------|---------------------|------------------------------------------|
| STATE OF CON                                                  | NECTICUT         | DMHAS Data Perr                              | ormance System                |                     |                                          |
| Tools  Home                                                   | Client Profile   | Admission                                    | Diagnosis                     | Services            | Assessments                              |
| CLIENT FIVE ▼<br>SSN: 001020003<br>Provider: Pathways<br>Inc. | REQUIRED ASSESSM | ENTS<br>Select One<br>Select One<br>Periodic | CREATE                        | Select I<br>Assessi | Periodic from the<br>ments drop list and |
| REQUIRED                                                      | OPTIONAL ASSESSM | ENTS                                         |                               | Sciect i            | ne CREATE Dutton.                        |
| OPTIONAL                                                      | Assessments: -   | Select One                                   | CREATE                        |                     |                                          |
| HISTORY                                                       |                  |                                              |                               |                     |                                          |
| Version<br>Test 2.4                                           | ASSESSMENT HISTO | RY                                           |                               |                     |                                          |
|                                                               | Assessment Date  | Assessment                                   |                               |                     |                                          |
|                                                               | 01/07/2009       | Periodic                                     | 70                            |                     |                                          |
|                                                               | 11/28/2008       | Co-Occurring                                 | <u>×</u>                      |                     |                                          |
|                                                               | 11/28/2008       | Periodic                                     | 70                            | <b>6</b>            |                                          |
|                                                               |                  |                                              |                               |                     |                                          |
|                                                               | Roster: FIV      | E, CLIENT 🔽 CLI                              | ENT MGT ROSTER MG             | T                   | Assessments                              |

- 4. Select 'Periodic' from the REQUIRED ASSESSMENTS drop list.
- 5. Select the CREATE button.

- 6. The Periodic Assessment screen will display with the most recent client data.
- 7. Enter a *current Assessment Date* based on the date of the updates.
- 8. Make any necessary updates to the screen based on the client's current treatment plan.

A Periodic Assessment Updates can be done at any time within the 6-month period by selecting the Periodic Assessment from the OPTIONAL drop list. Once the Periodic Assessment update has reached the 6 month period and is due, it will no longer display in the Optional drop and now displays in the REQUIRED drop list.

| CT.g                                                                                                    | ov <sup>n</sup>                                                                                                    | Departm<br>Mental Health and                                           | ENT OF<br>Addiction Services |                | dmhas       |
|----------------------------------------------------------------------------------------------------|----------------------------------------------------------------------------------------------------|------------------------------------------------------------------------|------------------------------|----------------|-------------|
| STATE OF CO                                                                                                    | NNECTICUT                                                                                                    | DMHAS Data Perfo                                                       | ormance System               |                |             |
| Fools - Home                                                                                                    | Client Profile                                                                                                    | Admission                                                              | Diagnosis                    | Services       | Assessments |
| CLIENT FIVE<br>SSN: 001020003<br>Provider: Pathways<br>nc.<br>Bookmarks<br>PERIODIC ASSMT<br>SUBSTANCE ABUSE<br>Version<br>Training 2.0 | PERIODIC ASSESSME         Assessment Date         Employment Status         Employed part time (in         Highest Grade Compl         11         Persons Dependent or         0         Principal Source Of S         Public Assistance | vT<br>competitive employment)<br>eted<br>in Income<br>Income<br>upport |                              |                |             |
| Provense En                                                                                                    | ter a <u>current</u> As                                                                                                    | sessment Date                                                          | based on the dat             | e of the updat | es.         |

Complete the data fields as noted below:

| DATA FIELD              | DESCRIPTION                                                         |
|-------------------------|---------------------------------------------------------------------|
| Assessment Date         | REQUIRED FIELD. Enter the date on which the client assessment is    |
|                         | performed. (Date of Admission for an Admission, Date of the Update  |
|                         | for an Update, Date of Discharge for a Discharge)                   |
| Employment Status       | REQUIRED FIELD. Select the client's employment status at the time   |
|                         | of the episodic assessment from the drop list.                      |
| Highest Grade completed | REQUIRED FIELD. Enter the Highest School Grade completed by         |
|                         | Client at the time of the Assessment. $(0 - 32, 97 = Unknown)$      |
|                         | Ex: 12 = High School, 16 = College                                  |
| Persons Dependent On    | Enter the total number of individuals dependent on client's income, |
| Income                  | including the client. (1-15)                                        |
| Minors Dependent On     | Enter the total number of individuals age 17 and younger dependent  |
| Income                  | on income. (0-14)                                                   |
| Principal Source Of     | REQUIRED FIELD. Select the Client's Principal income source from    |
| Support                 | the drop list.                                                      |

#### PERIODIC ASSESSMENT UPDATES (CONT)

| Congregate Residential Care (24-hour supervision, group setting) |
|------------------------------------------------------------------|
|                                                                  |
| Client Homeless in Last 6 Months?                                |
| O Yes O No O Unspecified                                         |
|                                                                  |
| Number of Days in a Controlled Environment in the Last 30 Days   |
|                                                                  |
|                                                                  |
| Number of Arrests in Last 30 Days                                |
|                                                                  |
|                                                                  |
| Number of Times Attended Voluntary Self-Help Group               |
|                                                                  |
|                                                                  |
| Supportive Interaction with Friends/Family                       |
|                                                                  |

Complete the data fields as noted below:

| Living Situation                                                     | <b>REQUIRED FIELD.</b> Select the Client's Living Situation at time of Episodic Assessment from the drop list.                                                                     |
|----------------------------------------------------------------------|----------------------------------------------------------------------------------------------------|
| Client Homeless In the<br>Last 6 months                              | Select 'Yes', 'No' or 'Unspecified' to indicate whether a client was homeless in 6 months prior to assessment.                                                                     |
| Number of Days in a<br>Controlled Environment in<br>the Last 30 Days | Enter the number of days in the last thirty that the client was in a controlled environment, such as jail/prison, hospital, group home, halfway house, etc. (0-30)                 |
| Number of Arrests                                                    | <b>REQUIRED FIELD.</b> Enter the Client's Number of Arrests in the thirty days Preceding the Assessment. (0-30, 97 = Unknown)                                                      |
| Social Support Voluntary<br>Count                                    | <b>REQUIRED FIELD.</b> Enter the Number of Self-Help programs attended by the client in the past 30 days. (0-90, 97 = Unknown)                                                     |
| Social Support<br>Family/Friend                                      | <b>REQUIRED FIELD.</b> Select Yes or No to indicate whether or not<br>Client interacted with Family/Friends supportive of recovery in the<br>thirty days preceding the Assessment. |

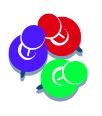

The Substance Abuse Lifetime Inpatient and Out Patient questions only display for the first-ever Periodic Assessment where a Substance Abuse Dx Code exists in AXIS 1. They will not display on an Update Periodic Assessment.

#### PERIODIC ASSESSMENT UPDATES (CONT)

#### UPDATING DRUG USE

1. To update existing drug use, select the edit *local* icon in the **Drug Use** grid next to the drug you want to update.

| Drugs: Drug Type                     | Rank  | Delivery<br>Method | Days Used in Last 30<br>Days | Age First<br>Used |               |
|--------------------------------------|-------|--------------------|------------------------------|-------------------|---------------|
| Crack                                | 1     | Smoking            | 5                            | 13                | 🕜 🗙           |
| Marijuana, Hashish, THC              | 2     | Smoking            | 20                           | 11                | X             |
| Hallucinogens: LSD, DMS, STP,<br>etc | 3     | Oral               | 0                            | 20                |               |
| 54                                   | VE SA | VE & EXIT CA       | INCEL                        |                   | Periodic Asse |

2. The fields will become enabled.

| Drugs | Drug Type                            | Rank    | Delivery<br>Method | Days Used in Last 30<br>Days | Age First Used |              |
|-------|--------------------------------------|---------|--------------------|------------------------------|----------------|--------------|
|       | Crack                                | 1       | Smoking            | 5                            | 13             |              |
|       | Marijuana, Hashish, THC              | 2 💌     | Smoking 💌          | 20                           | 11             |              |
|       | Hallucinogens: LSD, DMS,<br>STP, etc | 3       | Oral               | 0                            | 20             |              |
|       | ADD DRUG                             |         |                    |                              |                |              |
|       |                                      | SAVE SA | VE & EXIT C        | ANCEL                        | P              | eriodic Asse |

# 3. Make any necessary changes.

| Drugs: Drug Type                     | Rank | Delivery<br>Nethod | Days Used in Last 30<br>Days | Age First Used |     |
|--------------------------------------|------|--------------------|------------------------------|----------------|-----|
| Crack                                | 1    | Smoking            | 5                            | 13             | 🕜 🗙 |
| Marijuana, Hashish, THC              | 2 💌  | Smoking 🖃          | 0                            | 11             |     |
| Hallucinogens: LSD, DMS,<br>STP, etc | 3    | Oral               | 0                            | 20             | 🕜 🗙 |
| ADD DRUG                             |      |                    |                              | /              |     |

- 4. Select the Save 💷 icon once the changes are made.
- 5. Select the edit 🤷 icon to make any additional changes.

| <br>Prugs: Drug Type              | Rank   | Delivery<br>Method | Days Used in Last 20<br>Days | Age First<br>Used |                    |
|-----------------------------------|--------|--------------------|------------------------------|-------------------|--------------------|
| Crack                             | 1      | Smoking            | 5                            | 13                |                    |
| Marijuana, Hashish, THC           | 2      | Smoking            | 0                            | 11                |                    |
| Hallucinogens: LSD, DMS, STP, etc | 3      | Oral               | 0                            | 20                |                    |
| ADD DRUG                          |        |                    |                              |                   |                    |
| S                                 | AVE SA | VE & EXIT CA       | ANCEL                        | Р                 | eriodic Assessment |

6. Once changes are made, select the Save 💷 icon. (Select cancel 🗵 icon to cancel the change.)

| Drugs: | Drug Type                            | Rank    | Delivery<br>Method | Days U <del>sed in Last</del> 30<br>Days | Age First Used |              |
|--------|--------------------------------------|---------|--------------------|------------------------------------------|----------------|--------------|
|        | Crack                                | 1 🔹     | Smoking 💌          | 5                                        | 13             |              |
|        | Marijuana, Hashish, THC              | 2       | Smoking            | 0                                        | 11             |              |
|        | Hallucinogens: LSD, DMS,<br>STP, etc | 3       | Oral               | 0                                        | 20             |              |
|        | ADD DRUG                             |         |                    |                                          |                |              |
|        |                                      | SAVE SA | VE & EXIT C        | ANCEL                                    | F              | eriodic Asse |

7. Select the SAVE & EXIT button when updates have been completed.

| Drugs: | Drug i ve                           | Rank   | Delivery<br>Method | Days Used in Last 30<br>Days | Age First<br>Used |               |
|--------|-------------------------------------|--------|--------------------|------------------------------|-------------------|---------------|
|        | Crack                               | 1      | Smoking            | 0                            | 13                |               |
|        | Marijuana, Hashish, INC             | 2      | Smoking            | 0                            | 11                |               |
|        | Hallucinogens: LSD, DMS, STP<br>etc | 3      | Oral               | 0                            | 20                |               |
|        | ADD DRUG                            |        |                    |                              |                   |               |
|        | SAV                                 | /E SAV | E & EXIT CAN       | ICEL                         | F                 | eriodic Asses |

8. The updated Periodic Assessment will display in the **ASSESSMENT HISTORY** grid.

|                                              |                                            | DEPARTM<br>MENTAL HEALTH AND                                               | IENT OF<br>ADDICTION SERVICES |                                                          | dmha            | S |
|----------------------------------------------|--------------------------------------------|----------------------------------------------------------------------------|-------------------------------|----------------------------------------------------------|-----------------|---|
| Tools  Tools                                 | Client Profile                             | Admission                                                                  | Diagnosis                     | Services                                                 | Assessments     |   |
| CLIENT FIVE -                                | REQUIRED ASSESSME                          | NTS                                                                        | Diagnosis                     | SCIFICS                                                  | ASSESSITERES    |   |
| SSN: 001020003<br>Provider: Pathways<br>Inc. | Assessments:                               | Select One<br>Select One                                                   | CREATE                        |                                                          |                 |   |
| Bookmarks                                    | OPTIONAL ASSESSME                          | INTS                                                                       |                               |                                                          |                 |   |
|                                              | Assessments: -                             | Select One                                                                 | CREATE                        | Thom                                                     | adatad Dariadia |   |
| Version                                      | ASSESSMENT HISTOR                          | Y                                                                          |                               | Assess                                                   | ments displays  |   |
| Test 2.4                                     | Assessment Date                            | Assessment                                                                 |                               | in the                                                   | history grid.   |   |
|                                              | 10/01/2011                                 | Periodic                                                                   | 🍾 🛛                           | 3                                                        |                 |   |
|                                              | 04/01/2010                                 | Periodic                                                                   | 🔀 🖻                           | 3                                                        |                 |   |
|                                              | 10/01/2009                                 | Periodic                                                                   | 🍾 🖻                           | 3                                                        |                 |   |
|                                              | 10/01/2009                                 | Co-Occurring                                                               | 🍾 🖉                           | 3                                                        |                 |   |
|                                              | FINE<br>FOUS<br>ONE,<br>THRE<br>TWO<br>TWO | CLIENT<br>CLIENT<br>CLIENT<br>CLIENT<br>IE, CLIENT<br>, CLIENT<br>, CLIENT | Selec<br>comp<br>Asse         | et another client<br>plete the Periodi<br>ssment update. | and<br>c        |   |
|                                              | Roster: FIVE                               | , CLIENT 🔽 CLIE                                                            | ENT MGT ROSTER MGT            |                                                          | Assessments     |   |

**9.** Select another client from the Roster listing that needs a Periodic Assessment Update and follow the previous steps in this guide.

#### ADDING DRUG USE:

1. To add a drug(s), select the **ADD DRUG** button.

| DRUG USE Drugs: No drugs recorded ADD DRUG |                               |                     |
|--------------------------------------------|-------------------------------|---------------------|
|                                            | SAVE SAVE & EXIT CANCEL PRINT | Periodic Assessment |

2. The Add New Drug window will display: (All fields are REQUIRED if adding a drug.)

| Number of Arrests in Last 30 Days        | Drug Type: Select One          |  |
|------------------------------------------|--------------------------------|--|
|                                          | Method of Delivery: Select One |  |
| <u> -</u>                                | Drug Rank: Select One          |  |
| Number of Times Attended Voluntary Self  | Days Used:                     |  |
| 2                                        | Age First Used:                |  |
| Supportive Interaction with Friends/Fami | SAVE                           |  |
| ⊙ Yes O No O Unka                        |                                |  |

- 3. Select the Drug Type from the drop list.
- 4. Select the Method of Delivery. (How the drug is administered.)
- 5. Select the Drug Rank (1-3, No Rank) (Select '1' for the Primary Drug or No Rank if a fourth drug (or more) is being added.)

| Number of Days in a Controlled Environme | Ado                    | New Drug   |   |  |
|------------------------------------------|------------------------|------------|---|--|
| 0                                        | Aut                    |            |   |  |
| Number of Arrests in Last 30 Days        | Drug Type: Se          | lect One   | • |  |
|                                          | Method of Delivery: Se | lect One 💌 |   |  |
| ·                                        | Drug Rank: Se          | lect One   |   |  |
| Number of Times Attended Voluntary Self  | Days Used: 1           | lect One   |   |  |
| 2                                        | Age First Used: 3      |            |   |  |
|                                          | No Re                  | ank        |   |  |
| Supportive Interaction with Friends/Fami | SAVE                   | LANUEL     |   |  |
| © Yes O No O Unki                        |                        |            |   |  |

- 6. Enter the Number of Days Used (in the past 30 days).
- 7. Enter the Age First Used.
- 8. Select the SAVE button.
- 9. The DRUG USE grid will display:

| H      |                         |   |                 |                           |                |     |  |
|--------|-------------------------|---|-----------------|---------------------------|----------------|-----|--|
| Drugs: | Drug Type               |   | Delivery Method | Days Used in Last 30 Days | Age First Used |     |  |
|        | Marijuana, Hashish, THC | 1 | Smoking         | 10                        | 14             | 🕜 🗙 |  |
|        | ADD DRÜG                |   |                 |                           |                |     |  |
|        |                         |   |                 |                           |                |     |  |
|        |                         | _ |                 |                           |                |     |  |

- **10.** Select the edit *icon* in the **Drug Use** grid to edit the drug information.
- **11.**Select the save<sup>□</sup> icon in the **Drug Use** grid to save the drug information. (Select cancel <sup>≥</sup> icon to cancel out of the change.)
- **12.** Select the delete  $\ge$  icon to delete the drug information.
- 13. If there is more than one drug, enter the 'Primary' drug first and select '1' for the 'Rank'.
- 14. Complete remaining fields and select the **SAVE** button at the bottom of the screen.

- **15.** Select '**ADD DRUG**' for the second drug and select '2' for the 'Rank', complete remaining fields and select **SAVE**.
- **16.** Select 'ADD DRUG' for the third drug and select '3' for the 'Rank', complete remaining fields and select SAVE.
- **17.** If adding additional drugs, select '**ADD DRUG**' and select 'No Rank' for the 'Rank', complete remaining fields and select the **SAVE** button.

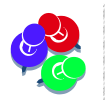

If there are more than 3 drugs, only the first 3 will have a number ranking. *Select 'No Rank' for the remaining drugs.* If there is only 1 drug, select '1' for the 'Rank'.

| 22<br>22<br>14 |       |
|----------------|-------|
| 22<br>14       |       |
| 14             |       |
|                |       |
| 16             |       |
| 22             |       |
|                | <br>  |
|                | Perio |

18. Select the SAVE & EXIT button when updates have been completed.

**19.** The updated Periodic Assessment will display in the **ASSESSMENT HISTORY** grid.

| Annual Annual Annual Annual Annual Annual Annual Annual Annual Annual Annual Annual Annual Annual Annual Annual |                                              |                                                       |                    |               |                 |  |  |
|----------------------------------------------------------------------------------------------------|----------------------------------------------|-------------------------------------------------------|--------------------|---------------|-----------------|--|--|
| CT.gov                                                                                                    |                                              | DEPARTMENT OF<br>MENTAL HEALTH AND ADDICTION SERVICES |                    |               | dmhas           |  |  |
| STATE OF CONNECTICUT                                                                                            |                                              | DMHAS Data Performance System                         |                    |               |                 |  |  |
| Tools  Home                                                                                                    | Client Profile                               | Admission                                             | Diagnosis          | Services      | Assessments     |  |  |
|                                                                                                    | REQUIRED ASSESSM                             | IENTS                                                 |                    |               |                 |  |  |
| SSN: 001020003                                                                                                  | Assessments:                                 | Select One                                            | CREATE             |               |                 |  |  |
| Provider: Pathways                                                                                              |                                              |                                                       | CREATE             |               |                 |  |  |
| Inc.                                                                                                    |                                              | Select One<br>Periodic                                |                    |               |                 |  |  |
| Bookmarks                                                                                                    | OPTIONAL ASSESSM                             | IENTS                                                 |                    |               |                 |  |  |
| OPTIONAL                                                                                                    | Assessments:                                 | Select One                                            | CREATE             |               |                 |  |  |
| HISTORY                                                                                                    |                                              |                                                       |                    | The ur        | ndated Periodic |  |  |
| Mansian                                                                                                    |                                              |                                                       |                    |               | monta dianlaria |  |  |
| Test 2.4                                                                                                    | ASSESSMENT HISTORY ASSESSMENT BIS DEPARTMENT |                                                       |                    |               |                 |  |  |
|                                                                                                    | Assessment Date                              | Assessment                                            |                    | in the        | history grid.   |  |  |
|                                                                                                    | 10/01/2011                                   | Periodic                                              | 🍾 🖻                |               |                 |  |  |
|                                                                                                    | 04/01/2010                                   | Periodic                                              | 🍾 😂                |               |                 |  |  |
|                                                                                                    | 10/01/2009                                   | Periodic                                              | 76 🖻               |               |                 |  |  |
|                                                                                                    | 10/01/2009                                   | Co-Occurring                                          | 🍾 🖻                |               |                 |  |  |
|                                                                                                    |                                              |                                                       |                    |               |                 |  |  |
|                                                                                                    |                                              |                                                       |                    |               |                 |  |  |
|                                                                                                    |                                              |                                                       |                    |               |                 |  |  |
|                                                                                                    | FIVE, CLIENT                                 |                                                       |                    |               |                 |  |  |
|                                                                                                    | ONE, CLIENT<br>ONE, CLIENT<br>THREE, CLIENT  |                                                       |                    |               |                 |  |  |
|                                                                                                    |                                              |                                                       |                    |               |                 |  |  |
|                                                                                                    | TW                                           | D, CLIENT<br>D, CLIENT                                | Assess             | sment update. |                 |  |  |
|                                                                                                    | Roster: FIV                                  | E, CLIENT CLI                                         | ENT MGT ROSTER MGT |               | Assessments     |  |  |

**20.** Select another client from the Roster listing that needs a Periodic Assessment Update and follow the previous steps in this guide until all updates are completed.